## グローバルマーケット情報

LION CFD for Android

【グローバルマーケット情報】では、株価指数や債券・商品に関する情報を確認することができます。

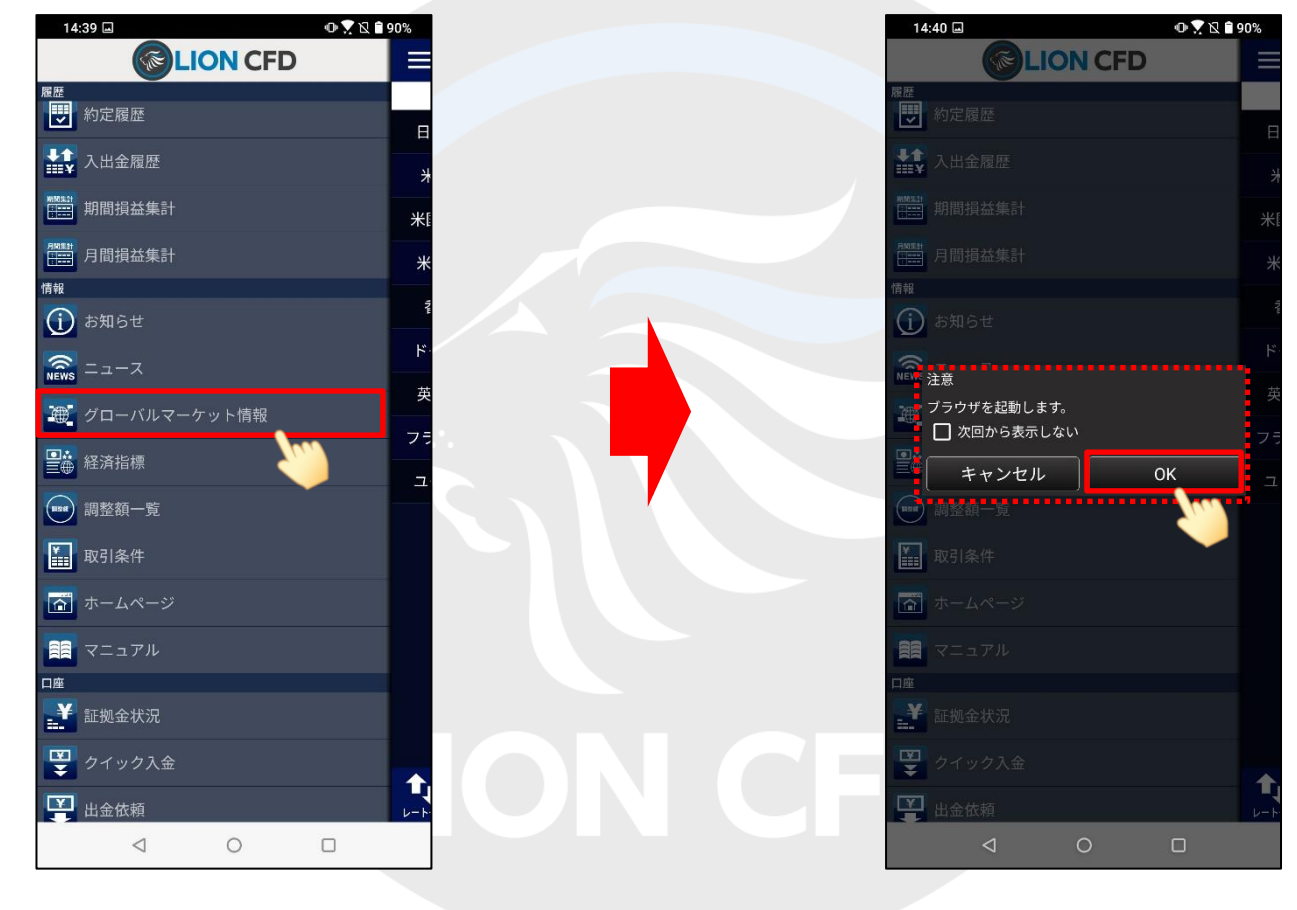

①メニューから【グローバルマーケット情報】をタップします。

②【OK】ボタンをタップします。

グローバルマーケット情報

# グローバルマーケット情報

### LION CFD for Android

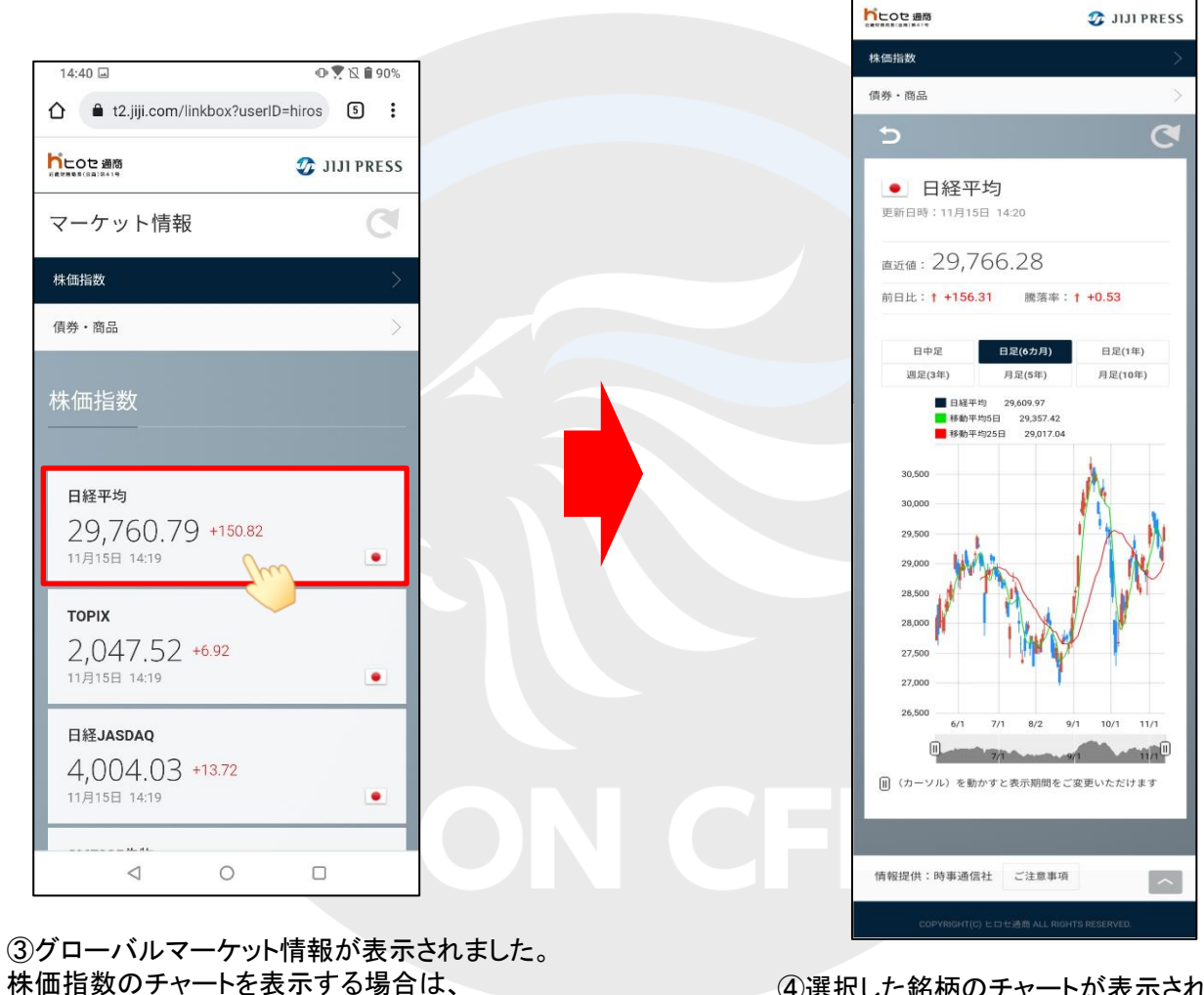

④選択した銘柄のチャートが表示されました。

#### グローバルマーケット情報

表示したい銘柄をクリックします。

# グローバルマーケット情報

### LION CFD for Android

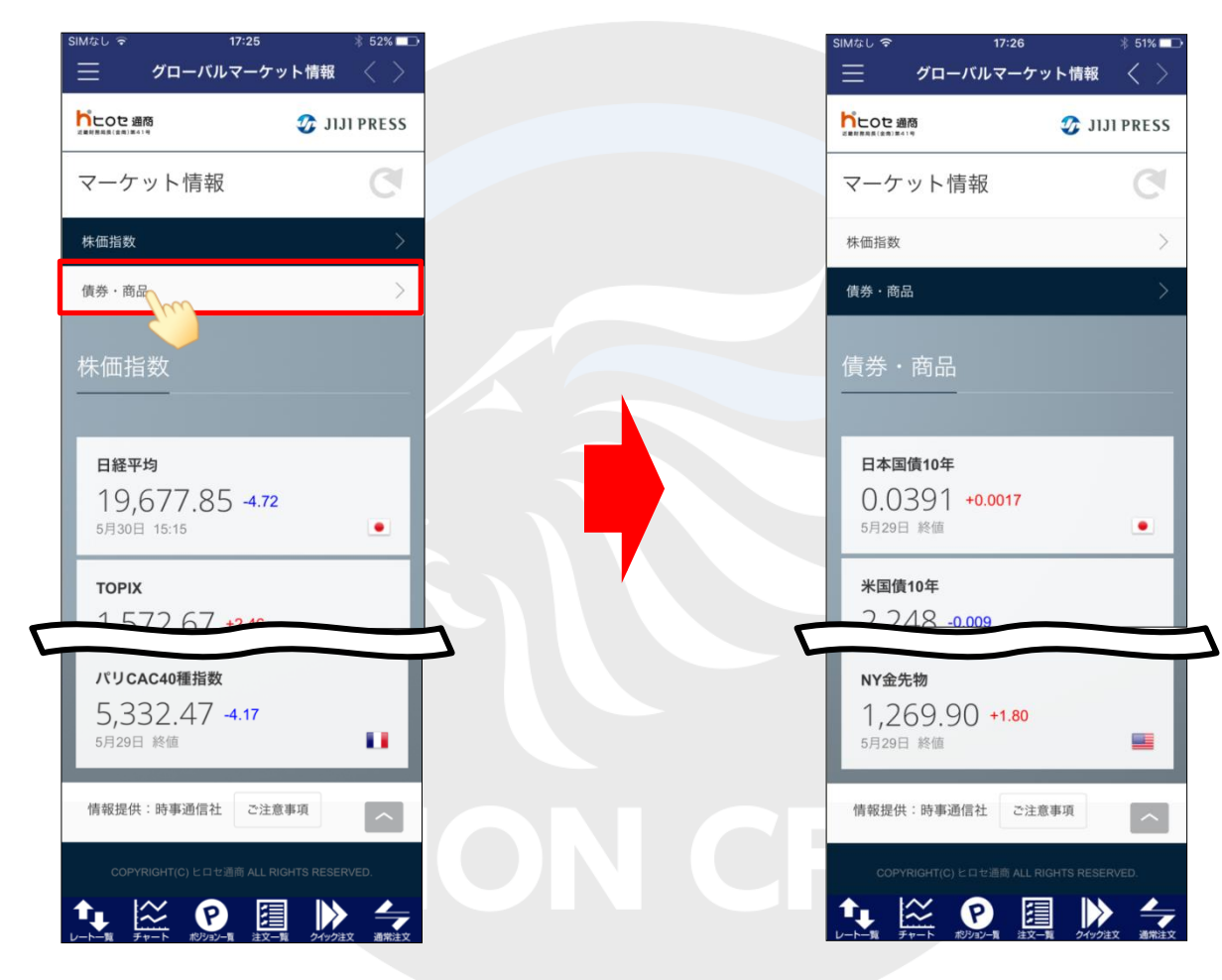

⑤債券・商品を表示する場合は、【債券・商品】をクリックします。

⑥債券・商品の情報が表示されました。 商品名等をタップすると、チャートを確認できます。

グローバルマーケット情報